## 国土地理院 基盤地図情報(数値標高モデル)XML ダウンロード&GeoView-Mesh への取込手順

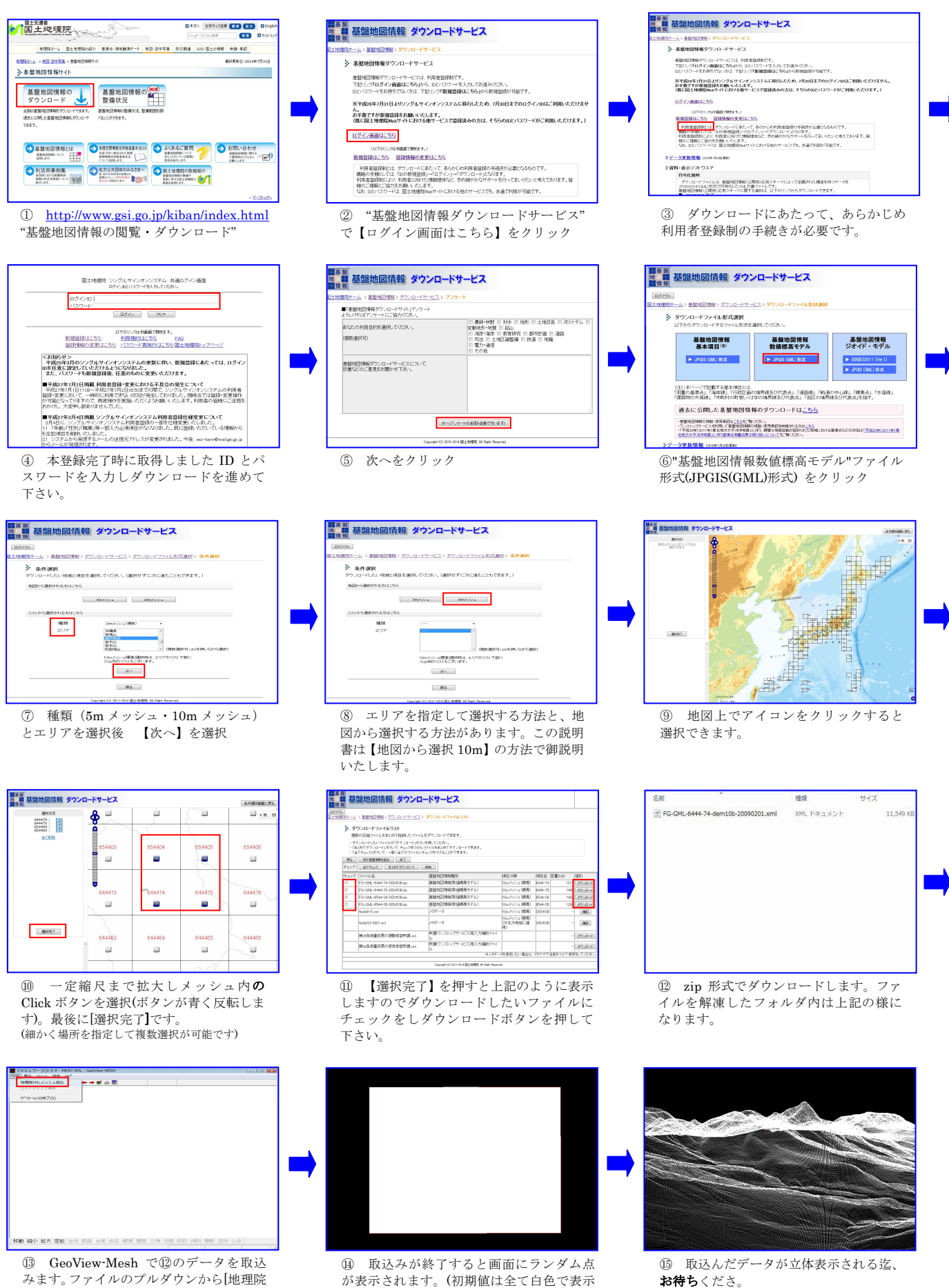

みます。ファイルのプルダウンから[地理院 XMLメッシュ取り込み]で選択します。

お問合せは、下記のメールでお願いいたします。 geoviewmesh@ispland.co.jp

されます)